## Instructions to make Virginia Extension Payments Online

You will need the following information before starting.

- 1. SSN
- 2. Email address
- 3. Federal Adjusted Gross Income from 2018 tax return line 1 of the 2018 Form VA760
- 4. Date of Birth

Go to this website to enroll:

https://www.individual.tax.virginia.gov/VTOL/tax/IndSignUp.xhtml

Once you have enrolled and logged into your account, you will see this on your account home screen:

| Make a Payment                                                                                                    | Payment Plans                                    | Manage Account                                                                                                    |
|----------------------------------------------------------------------------------------------------|--------------------------------------------------|----------------------------------------------------------------------------------------------------|
| Bills (5-digit number required)<br>Estimated tax payment (760ES)<br>Return Payment (760-PMT)<br>Extension Payment (760IP) | <u>Create or Manage a Payment</u><br><u>Plan</u> | <u>Change password</u><br><u>Update email</u><br><u>Update address</u><br><u>View your account history</u><br><u>Send or view secure email</u> |

Under Make a Payment: Click on "Extension Payment (760IP)

- 1. Enter your payment amount, banking and contact information
- 2. Click "Next Page"

You will then see the Review Extension Payment page.

- 1. Review your information and payment amount
- 2. Click "Pay Now"

You will then get a Confirmation Page with a Confirmation Number.

A copy of this page is in the "View Your Account History" in the above screen under "Manage Account"